# キャリアアップコンピューティング

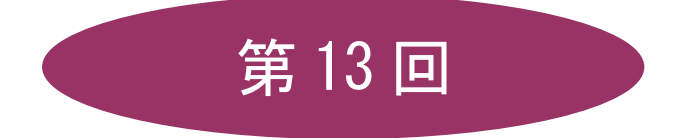

[全15回]

(第1回はオンデマンド配信)

# 2025 年度

同志社大学 経済学部 DIGITAL TEXT

# データの活用とデータマップの作成

# 13-1 ホームページの保存

ホームページ(Webページ)に表示される様々な情報を、ファイルとして保存することができます。 http://www1.doshisha.ac.jp/~digitext/data/east.htmにアクセス、表示されるページ全体を保存しましょう。

- 1. <u>http://www1.doshisha.ac.jp/~digitext/data/east.htm</u>をクリックしてアクセスします。
- 2. 「ブロードバンド契約の回線シェア(東日本)」のページが表示されます。
- 3. 右クリックし、ショートカットメニューから[名前を付けて保存]をクリックします。
- 4. [保存する場所]を指定して、ファイル名に「east.htm」と入力し保存します。

|           |      | ブロードノ     | シ<br>(:  | ド契約0<br>東日本〉 | ア<br>(千回線)      |     |
|-----------|------|-----------|----------|--------------|-----------------|-----|
|           | 都道府県 | DSL       | DSL FTTH |              | ケーブル<br>インターネット | FWA |
| ← 戻る      |      | Alt+左矢印   |          | 170          | 67              | 2   |
| ×         |      |           |          | 13           | 11              | 0   |
| → 進む      |      | Alt+石万向千- |          | 17           | 8               | 0   |
|           | ÷    | 0. L. D.  |          | 71           | 25              | 0   |
| ○ 放新の情報に更 | .新   | Ctrl+R    |          | 16           | 18              | 0   |
|           | -    |           |          | 18           | 15              | 0   |
| ▶ 名前を付けて保 | 仔    | Ctrl+S    |          | 44           | 1               | 0   |
|           |      | Chelly D  |          | 40           | 32              | 0   |
|           |      | Ctri+P    |          | 33           | 41              | 0   |

# 13-2 テキストデータの保存

ホームページ(Webページ)に表示されている文字情報(テキストデータ)の必要な部分だけを選択して、別の アプリケーションソフトにコピーして利用することができます。

http://www1.doshisha.ac.jp/~digitext/data/west.htm にある「ブロードバンド契約の回線シェア(西日本)」の 表をテキストエディタ(秀丸やメモ帳など)で利用できるようにし、保存しましょう。

- 1. <u>http://www1.doshisha.ac.jp/~digitext/data/west.htm</u>にアクセスします。
- 2. 「ブロードバンド契約の回線シェア(西日本)」のページが表示されます。
- 3. 表を範囲選択後、右クリックし、ショートカットメニューから[コピー]をクリックします。

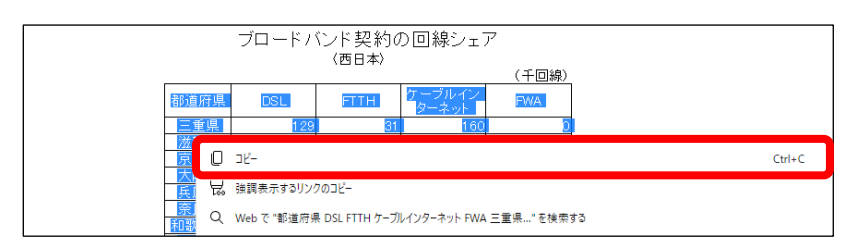

- 4. 秀丸やメモ帳を起動し、メニューから[編集]の[貼り付け]をクリックします。
- 5. 貼り付けた表データの下、2行あけたところに、以下のようにデータを入力します。

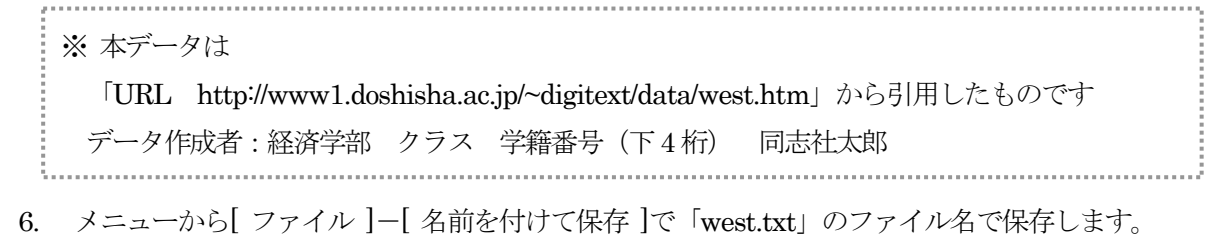

#### 同志社大学 経済学部 DIGITAL TEXT

#### 13-3 画像データの保存

ホームページ(Webページ)内の画像データのみを、ファイルとして保存することができます。 「ブロードバンド契約の回線シェア(東日本)」のページの下部にある日本地図のイラストを保存しましょう。

- 1. 保存する画像の上で右クリックします。
- 2. ショートカットメニューから [名前を付けて画像を保存] を クリックします。
- [保存する場所]を指定し、ファイル名に「japan.gif」と 入力して保存します。

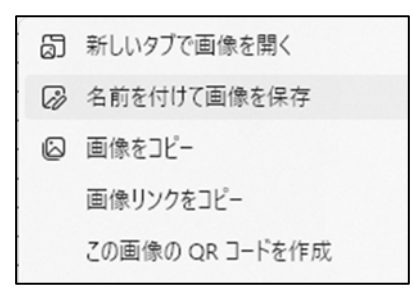

第13回

3 / 18ページ

#### 13-4 テキストファイルを Excel で開く

テキスト形式 (.txt) で保存した「west.txt」ファイルをExcelで利用しましょう。

- 1. デスクトップ版の Excel を起動し、[ファイル]タブの[開く]をクリックします。
- [ファイルの場所]を指定し[ファイルの種類]を「テキスト ファイル」に変更、「west.txt」を選択
   [開く]をクリックします。
- 3. [テキストファイル ウィザード]が起動します。
- 4. [元のデータ形式]で「カンマやタブなどの区切り文字によってフィールドごとに区切られたデータ」 になっていることを確認します。

| テキスト ファイル ウィザード - 1 / 3                  |                       | ?          | ×   |
|------------------------------------------|-----------------------|------------|-----|
| 選択したデータは区切り文字で区切られています。                  |                       |            |     |
| [次へ]をクリックするか、区切るデータの形式を指定してください。         |                       |            |     |
| 元のデータの形式                                 |                       |            |     |
| データのファイル形式を選択してください:                     |                       |            |     |
| ● カンマやタブなどの区切り文字によってフィールドごとに区            | 切られたデータ( <u>D</u> )   |            |     |
| ○ スペースによって右または左に揃えられた固定長フィール             | ドのデータ( <u>W</u> )     |            |     |
|                                          | 022 - 日本語 (2 75 115)  |            |     |
|                                          | 932:口本語(シバ・115)       |            | ~   |
|                                          |                       |            |     |
| □ 先頭行をデータの見出しとして使用する(M)                  |                       |            |     |
|                                          |                       |            |     |
| ファイル C:¥Users¥sz180009¥Desktop¥囊材¥13¥wes | t.txt のプレビュー          |            |     |
| 1都道府県 DSL FTTH ケーブルインターネット FWA           |                       |            | ^   |
| 2 三重県 129 31 160 0<br>2 総智県 131 76 14 0  |                       |            |     |
| 4 京都府 354 138 15 0                       |                       |            |     |
| 5 大阪府 1,084 480 281 0                    |                       |            | ~   |
| <                                        |                       | 13         |     |
|                                          | キャンクル < 三方(R) 次へ(N) > | <b>第</b> 7 | (F) |
|                                          |                       | 76.3       |     |

- 5. 「プレビュー」に文字が正しく表示されていない場合は、「元のファイル」を正しく表示されるもの に切り替えます。
- 6. [次へ]をクリックします。

#### 同志社大学 経済学部 DIGITAL TEXT

- 4 / 18ページ
- 7. 「タブ」と「スペース」[連続した区切り文字は1文字として扱う]にチェックが入っていることを 確認し、[次へ]をクリックします。

| テキスト ファイル ウイザード -                                                                                                    | 2/3                                               |                          |          |     | ? | ×           |
|----------------------------------------------------------------------------------------------------|---------------------------------------------------|--------------------------|----------|-----|---|-------------|
| フィールドの区切り文字を推                                                                                                    | 訂定してください。[データのプレビュー]                              | ] ボックスには区切り(             | 立置が表示されま | Eđ. |   |             |
| 区切り文字<br>✓ タブ(I)<br>□ セミコロン( <u>M</u> )<br>□ カンマ( <u>C</u> )<br>✓ <u>スペース(S)</u><br>□ その他( <u>Q</u> ):<br>データのプレビュー( <u>P</u> ) | ☑ 連続した区切り文字は15<br>文字列の引用符( <u>0</u> ): "          | 文字として扱う( <u>R</u> )<br>> |          |     |   |             |
| 都道府県 DSL FTTH<br>三重県 129 31<br>滋賀県 131 76<br>京都府 354 138<br>大阪府 1,084 480                                                       | ケーブルインターネット FWA<br>160 0<br>14 0<br>15 0<br>281 0 |                          |          |     |   | ^<br>~<br>~ |
|                                                                                                    |                                                   |                          |          |     |   |             |

- 8. [テキストファイル ウィザード・3/3]の[完了]をクリックします。
- 9. 表全体【A1: E25】に格子の罫線を設定しましょう。

| Ŀ    | <b>5</b> •∂` | à, -         |           |                 |       |     |     |    |
|------|--------------|--------------|-----------|-----------------|-------|-----|-----|----|
| 771  | (ルーホーム       | 挿入           | ぺ–        | シレイアウト          | 数式    | データ | 校閲  | 表示 |
|      | × × 3        | ゴシック         |           | - 11            | · A A | = = | = % | -  |
| 貼り作  | ゴロ 🐴 🕴 📕     | Ι <u>U</u> · | <u> </u>  | - 👌 - 🗛         | · ブ.  | ==  | ≡∣€ | •  |
| クリッ: | ポード ゅ        |              | 翻         | 泉               |       |     |     | 配置 |
|      |              |              |           | 下罫線(_)          |       |     |     |    |
| A1   | ~            | : ×          | $\square$ | 上罫線(P)          |       |     |     |    |
|      | A            | В            |           | 左罫線( <u>L</u> ) |       |     | E   | F  |
| 1    | <b>邦</b> 造府但 |              |           | 右罫線( <u>R</u> ) |       | 14  | _   |    |
| -    |              | DOL          |           | 枠なし(N)          |       |     |     |    |
| 2    | 三重県          | 129          | m         | 格子(A)           |       | -   | 0   |    |
| 3    | 滋賀県          | 13:          |           | 中,(S)           |       |     | 0   |    |
| 4    | 京都府          | 35,          | · · ·     | 太い外枠(I)         | )     |     | 0   |    |

### 13-5 ホームページを Excel で開く

HTMLファイル「east.htm」をExcelで開きましょう。

- 1. [ファイル]タブの[開く]をクリックします。
- 2. [ファイルの種類]を「すべてのファイル」に変更し、一覧から「east.htm」を開きます。

#### 同志社大学 経済学部 DIGITAL TEXT

#### 13-6 データを加工する

「west」の表と「east」の表を、新しいブックに結合しましょう。

1. Excel に変換された「east」のデータのうち、表のセル範囲【A5:E30】をコピーします。

|      | /u                                                                                                 | - <b>F</b> ET 0 | 6-01.776k    |           | 炊眼 圭     |                |
|------|----------------------------------------------------------------------------------------------------|-----------------|--------------|-----------|----------|----------------|
| )8   | 170 70-2                                                                                           | A 3≢∧ /         | -201791      | 表現 リーク    | 11.12 -0 | ољ УГЧ<br>     |
|      | <u>م</u>                                                                                           | MS Pゴシック        | - 11 -       | A A = =   | = *      | 副 標準           |
| 貼り   | 付け 🕛 🎽                                                                                             | BTUT            |              | . z . = = | = = = =  |                |
|      | - V <sup>e</sup>                                                                                   |                 | 🚧 - 🗖        | · · · ·   |          |                |
| クリッ  | プポード 広                                                                                             |                 | フォント         | Gi l      | 配置       | r <sub>a</sub> |
|      |                                                                                                    |                 | e #17:5      | 的方用       |          |                |
| AS   | ) T                                                                                                |                 | Jx (18)      | 目的院       |          |                |
|      | A                                                                                                  | В               | С            | D         | E        | F              |
| 1    |                                                                                                    |                 |              |           |          | _              |
| -    |                                                                                                    |                 | ぐっしい ま刀 変与 オ |           | -        |                |
| 2    |                                                                                                    | JU-F/           | ヽノト 笑約の      | ク凹線シェ.    | )-       |                |
| 4    |                                                                                                    |                 | 〈果日本〉        |           | / 工同約    |                |
| -    |                                                                                                    |                 |              |           |          | 1              |
| 5    | 都道府県                                                                                               | DSL             | FTTH         | クーフル      | FWA      |                |
| 6    | <u>an,</u>                                                                                         |                 |              | インターネット   |          |                |
| - (- | 北海道                                                                                                | 550             | 170          | 67        | 2        | 2              |
| 8    | 青森県                                                                                                | 124             | 13           | 11        |          | <u>)</u>       |
| 9    |                                                                                                    | 116             | 17           | 8         | 0        | <u>)</u>       |
| 10   | <u>宮城県</u>                                                                                         | 249             | 71           | 25        | 0        | )              |
| 12   | <u>秋田県</u>                                                                                         | 96              | 16           | 18        | 0        | )              |
| 13   | <u> </u>                                                                                           | 114             | 18           | 15        |          | 1              |
| 14   | <u>他の</u> 泉<br>荡氓順                                                                                 | 179             | 44           | 20        |          | 2              |
| 15   | <u>////////////////////////////////////</u>                                                        | 202             | 40           | 32        |          | 2              |
| 16   | <u>鮮</u> 馬県                                                                                        | 235             | 32           | 15        |          | ĥ              |
| 17   | 埼玉県                                                                                                | 881             | 274          | 188       | 3        | ŝ              |
| 18   | 千葉県                                                                                                | 762             | 271          | 149       | 2        | 2              |
| 19   | 東京都                                                                                                | 2,114           | 1,017        | 430       | 5        | Ś              |
| 20   | 神奈川県                                                                                               | 1,294           | 447          | 312       | 4        | ŧ              |
| 21   | 新潟県                                                                                                | 248             | 37           | 19        | 0        | <u>)</u>       |
| 22   | 富山県                                                                                                | 86              | 21           | 70        | 0        | <u>)</u>       |
| 23   | <u>石川県</u>                                                                                         | 118             | 31           | 27        | 0        | )              |
| 24   | <u>福井県</u>                                                                                         | 62              | 16           | 52        | 0        | )              |
| 26   | <u>山梨県</u><br>「町駅県                                                                                 | 94              | 15           | 20        |          | 2              |
| 27   |                                                                                                    | 216             | 33           | 80        |          | 2              |
| 28   | <u>一<u></u><br/>一<br/>一<br/>一<br/>一<br/>一<br/>一<br/>一<br/>一<br/>一<br/>一<br/>一<br/>一<br/>一<br/></u> | 516             | 40           | 72        |          | -              |
| 29   | 愛知県                                                                                                | 820             | 224          | 286       |          | 1<br>1         |
| 30   | 三重県                                                                                                | 129             | 31           | 160       |          | 5              |
| 21   |                                                                                                    |                 |              |           |          | -              |

- 2. [ファイル]タブから[新規作成]の[空白のブック]を作成します。
- 3. 新しいブックの【A3】に貼り付けます。
- 4. 【A29】に「west」の表のセル範囲【A3:E25】コピーし貼り付けます。(滋賀県~沖縄県)
- 5. 表を整えます。
  - ・A列の文字列の配置を「中央揃え」にする。
  - ・見出し行を1行でおさまるよう修正し、中央揃えにする。
  - ・不要な行を削除、必要な行を挿入するなどして、下記のようにする。
- 6. F列に合計欄を追加し、都道府県ごとのB列からE列の数値の合計を求め、合計欄を完成します。
- 7. タイトルと単位を、次のように入力します。

|   | A                       | В   | С    | D               | E   | F     | G |  |  |  |  |  |  |  |
|---|-------------------------|-----|------|-----------------|-----|-------|---|--|--|--|--|--|--|--|
| 1 | 都道府県別ブロード バンド 契約の 回線シェア |     |      |                 |     |       |   |  |  |  |  |  |  |  |
| 2 |                         |     |      |                 | 単   | 位:千回線 |   |  |  |  |  |  |  |  |
| 3 |                         |     |      |                 |     |       |   |  |  |  |  |  |  |  |
| 4 | 都道府県                    | DSL | FTTH | ケーブル<br>インターネット | FWA | 合計    |   |  |  |  |  |  |  |  |
| 5 | 北海道                     | 550 | 170  | 67              | 2   | 789   |   |  |  |  |  |  |  |  |
| 6 | 青森県                     | 124 | 13   | 11              | 0   | 148   |   |  |  |  |  |  |  |  |
| 7 | 岩手県                     | 116 | 17   | 8               | 0   | 141   |   |  |  |  |  |  |  |  |

8. 「map.xlsx」という名前を付けて保存します。

#### 同志社大学 経済学部 DIGITAL TEXT

### 13-7 Excel データを利用したマップ作成

地理情報分析支援システム「MANDARA」を使用し、マップを作成しましょう。

1. Excel データを「MANDARA」が読めるよう、セル【A3】【A4】【B3】に下図のように MANDARA タグを入力します。

|   | A                     | В     | С    | D               | E   | F     | G |  |  |  |  |  |  |  |
|---|-----------------------|-------|------|-----------------|-----|-------|---|--|--|--|--|--|--|--|
| 1 | 都道府県別ブロードバンド契約の 回線シェア |       |      |                 |     |       |   |  |  |  |  |  |  |  |
| 2 |                       |       |      |                 | 鼡   | 位:千回線 |   |  |  |  |  |  |  |  |
| 3 | map                   | japan |      |                 |     |       |   |  |  |  |  |  |  |  |
| 4 | title                 | DSI   | FTTH | ケーブル<br>インターネット | FWA | 合計    |   |  |  |  |  |  |  |  |
| 5 | 北海道                   | 550   | 170  | 67              | 2   | 789   |   |  |  |  |  |  |  |  |
| 6 | 青森県                   | 124   | 13   | 11              | 0   | 148   |   |  |  |  |  |  |  |  |

- 2. マップ作成に必要なデータとしてセル【A3:F51】を範囲選択し、コピーします。
- 3. 「MANDARA」を起動し、 [クリップボードのデータを読み込む]を選択し、[OK]します。
- 4. 設定画面が表示されたら、「データ項目」の「5:合計」を選択し、[描画開始]をクリックします。

| 🕌 Clipboard         |                                      |                 | _               |       | $\times$ |
|---------------------|--------------------------------------|-----------------|-----------------|-------|----------|
| ファイル( <u>F</u> ) 編集 | ( <u>E</u> ) 分析( <u>A</u> )          | ツール( <u>T</u> ) | ヘルプ( <u>H</u> ) |       |          |
|                     |                                      | 描画開始            |                 |       |          |
| ■データ表示              | ₹ <b>EK</b>                          |                 |                 |       |          |
|                     |                                      |                 |                 |       |          |
| ■単神                 | 表示モード                                |                 |                 |       |          |
| データ項                | ·<br>目 5:合計                          |                 |                 |       | ~        |
|                     |                                      | データ値            | 植表示             | 統計値表示 | 7        |
| 階級区                 | 分モード                                 |                 | 等任              | 直線モー  | -  *     |
| <u>र</u>            | <ul> <li>Nyf</li> <li>Nyf</li> </ul> |                 |                 | 等值線   |          |

5. 指定した数値で塗りつぶされたマップが作成されます。

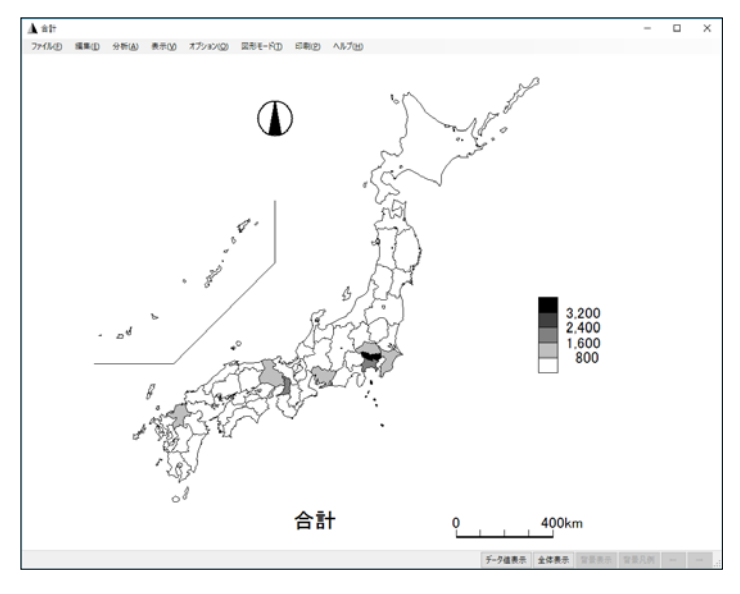

同志社大学 経済学部 DIGITAL TEXT DOSHISHA UNIVERSITY OPEN COURSEWARE:同志社大学 オープンコースプロジェクト <u>2025 年度 キャリアアップコンピューティング</u>

#### 13-8 マップの編集

マップのタイトルを「都道府県別ブロードバンド契約の回線シェア」に編集しましょう。

- 1. メニューの[図形モード]クリックします。
- 2. [図形編集パネル]での[文字]をクリック、
   「都道府県別ブロードバンド契約の回線シェア」と入力します。
- 3. 入力したタイトルをマップと重ならないように地図の上部へ移動 します。
- タイトルの位置が確定したら、[登録]をクリックし、
   [図形モード終了]をクリックします。
- ※ タイトルを再度編集したい場合は、 [図形編集パネル]ダイアログボックスの[図形選択]をクリック タイトルを選択し編集、作業が終わったら[登録]をクリックしま す。

| 図形編集パ          | ネル          | x           |
|----------------|-------------|-------------|
|                | AB          |             |
| 0              |             | •           |
| 表示レイヤ          | 全レイヤ        | ~           |
| 表示データ          | 全データ        | ~           |
| 都道府県)<br>の回線シェ | 別ブロード/<br>ア | じド契約        |
| フォント           | 18          | 別位置指定<br>整列 |
| 前人             | 後ろへ         | l.          |
| 登録             | 削服余         | キャンセル       |
| ?              | ×.          | 形モード終了      |

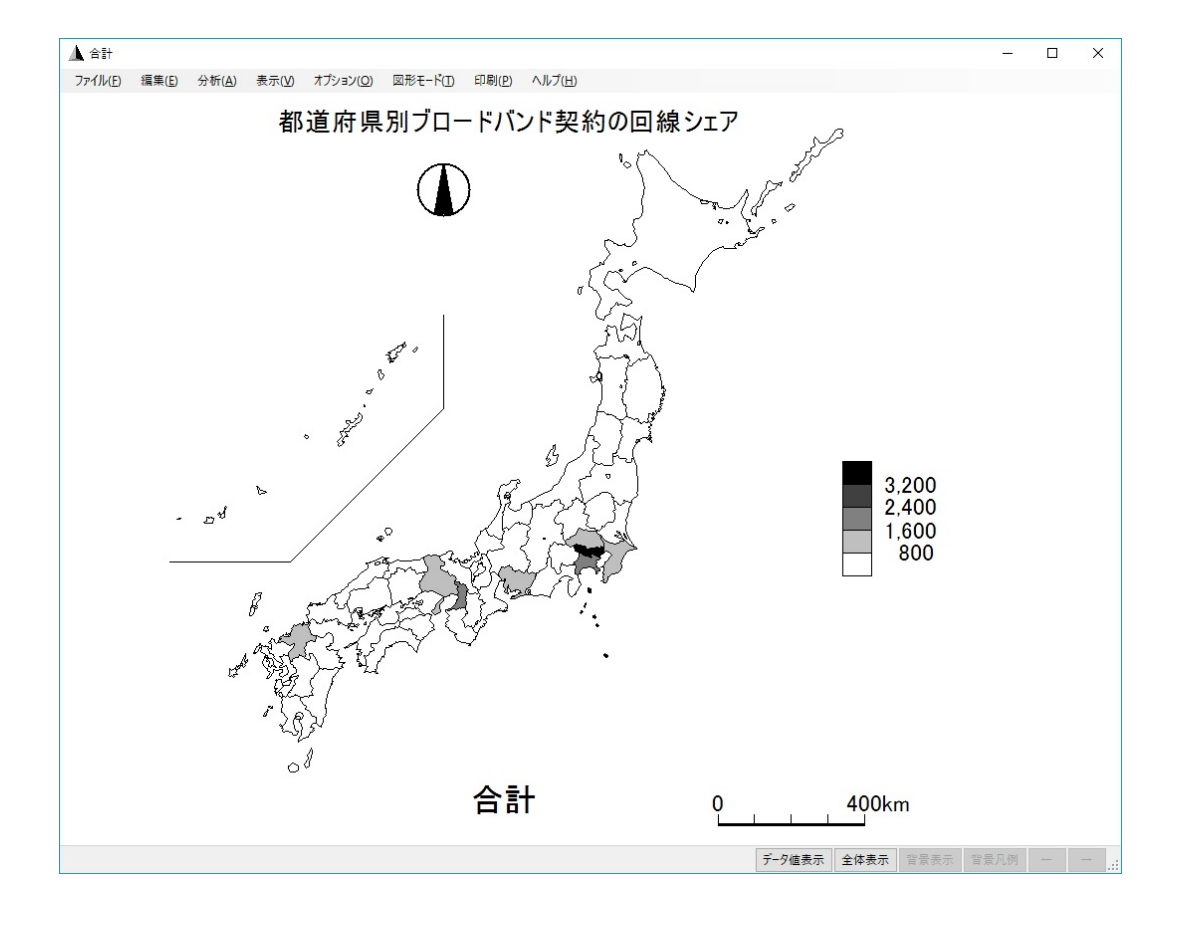

同志社大学 経済学部 DIGITAL TEXT

凡例の表示を「分離表示」に変更しましょう。

- 1. メニュー[オプション]の[オプション]を選択します。
- 2. [凡例設定]タブの[階級区分]タブで[凡例の表示方法]の[分離表示]をオンにして[OK]します。

| 全般              | 背景·描画                    | 凡例設定                                                                     | 欠損値                                                                | スケール設定                         | 移動データ                |
|-----------------|--------------------------|--------------------------------------------------------------------------|--------------------------------------------------------------------|--------------------------------|----------------------|
| 🖸 凡例核           | 主表示する                    |                                                                          | 🗹 桁辺                                                               | こ切りカンマを表決                      | त्त्र <del>च</del> ठ |
| 凡例の             | 背景・フォント                  | 階級区分                                                                     | 記号・円グラフ                                                            | 線種·点外                          | ミーの凡例                |
| - 八19<br>〇<br>〇 | (0)表示方法<br>通常表示<br>分離表示  | ⑦ 闘奏示の文子と間隔<br>● 以上/未満<br>○ or more/ less thar<br>間隔(文字の<br>高さとの比) 0.2 〜 | <ul> <li>階級区分枠</li> <li>枠の幅(文</li> <li>ラインパター</li> <li></li> </ul> | 字の高さとの比)<br>1.2 〜<br>ン<br>口でも表 | )<br>2号モード<br>示する    |
|                 | 35階級区分オフシ:<br>] 表示 ラインパタ | ロクト間の境界線<br>Iーン                                                          | 🗌 度数の表示                                                            | Ā                              |                      |

3. 地図の凡例の表示が変更されます。

#### 13-9 Excel へのマップの貼り付け

マップをExcelブック「map.xlsx」に貼り付けましょう。

- 2. Excel ブック「map.xlsx」に切り替え、セル【A53】を選択し貼り付けます。

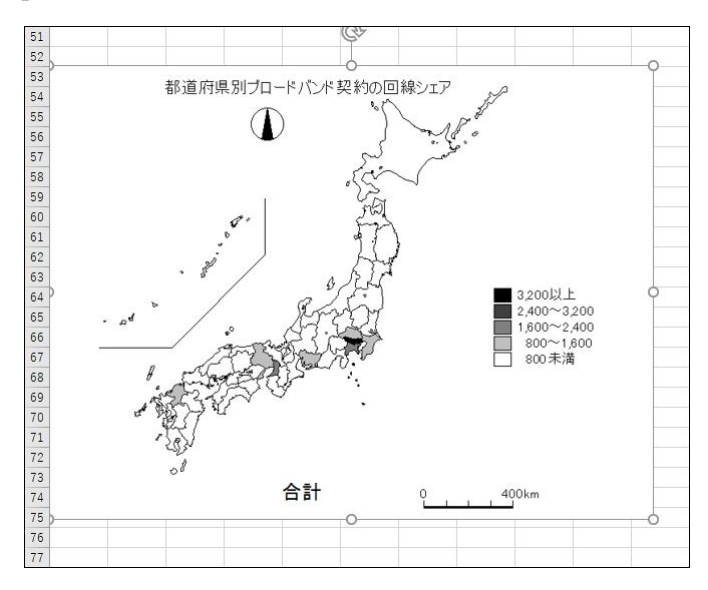

3. Excel ブック「map.xlsx」を上書き保存しましょう。

同志社大学 経済学部 DIGITAL TEXT

#### 13-10 Word 文書へ画像ファイルの挿入

Webページから保存した画像ファイル「japan.gif」を「internet2.docx」の表紙に挿入しましょう。

- 1. 表紙の1行目に、[挿入]タブの[図]グループの[画像]から「japan.gif」を挿入します。
- 2. 図の位置と大きさを調整します。

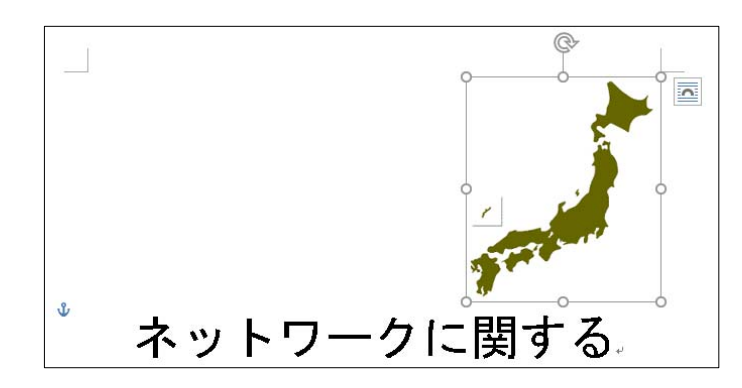

3. 3ページの文末に改ページを挿入します。

| $\sqrt{\frac{4}{4}} \pm 5$                                                  |                                           |
|-----------------------------------------------------------------------------|-------------------------------------------|
| ↩<br>インターネットの WWW で提供されるページは、\<br>で表示することができる。↩<br>WWWW で提供されるページは、文字だけでなく同 | WWW ブラウザと呼ばれるソフトウェア<br>売や写真 動画や辛声などの情報を知わ |
| ₩₩₩ Ci定民されるヘーンは、文子/cv Cなく国;<br>れている。+<br>                                   | &☆子央、動画で自严なとの情報も奴42                       |

4. 4ページに次の文章を入力し数行改行をし、1行目に[見出し1]を設定します。

#### 2005年度のブロードバンド系契約状況

東京都・神奈川県・大阪府など大都市ではブロードバンド回線の整備も進んでいるが、ま だ未整備地域もあり、格差は大きくなっている。

5. 4ページの文末に改ページを挿入し、5ページ目の先頭に次の文章を入力、1行目に[見出し1]を設定 しましょう。

#### 携帯電話の躍進

最近の携帯電話は通話機能だけでなく、従来パソコンで行っていたメールの送受信やイン ターネットによる情報収集なども可能となっている。それにともない料金体系も変化して いる。

#### 同志社大学 経済学部 DIGITAL TEXT

# 13-11 マップの貼り付け

作成したマップを4ページ目に貼り付けます。

- 1. ブック「map.xlsx」のマップを選択し[ホーム]タブの[コピー]をクリックします。
- 2. Word 文書に切り替え、文章の下にカーソルを移動します。
- 3. [ホーム]タブの[貼り付け]をクリックし、マップのサイズと位置を調整、レイアウトを整えます。

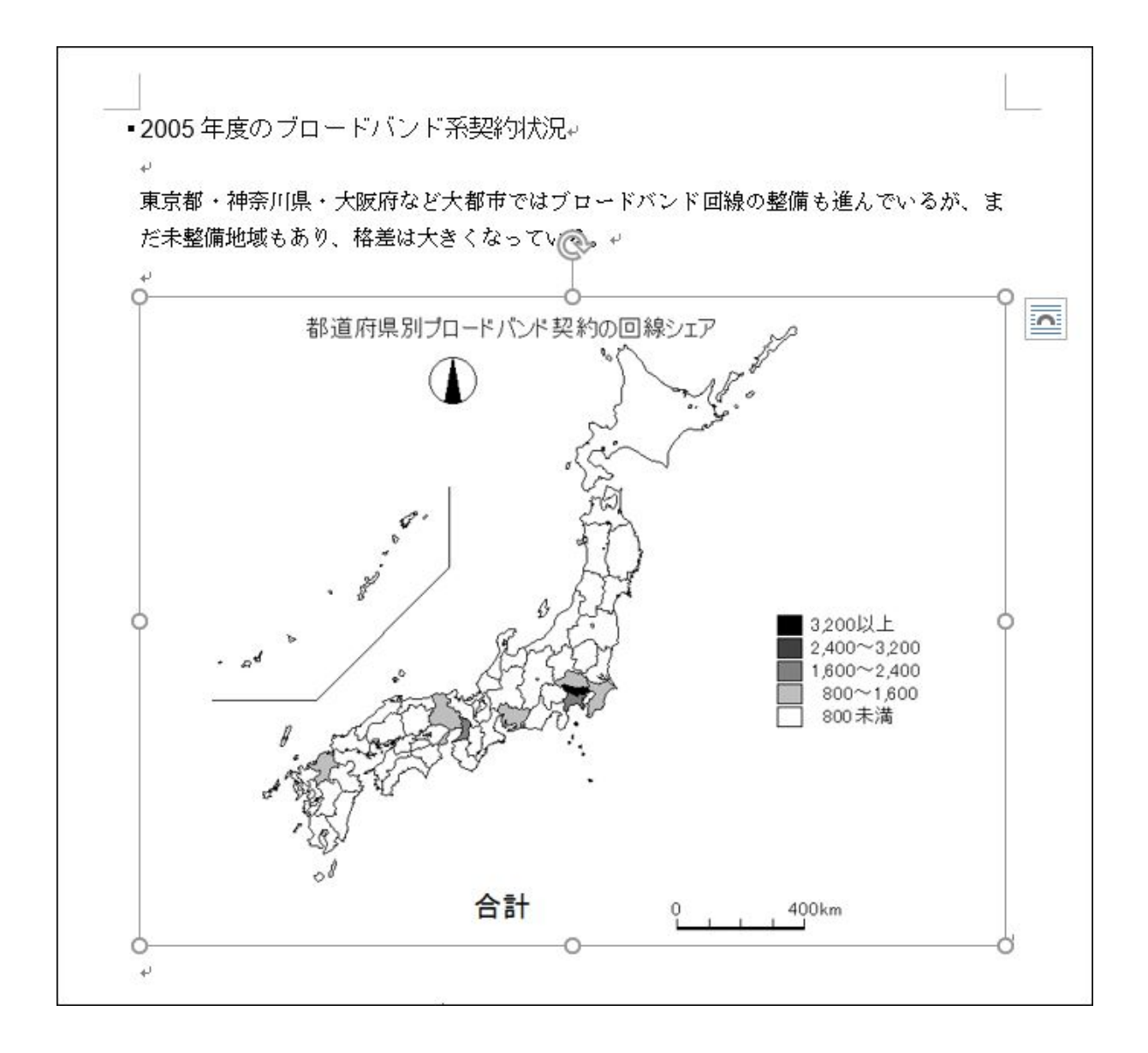

# 13-12 Excel の表やグラフの貼り付け

Excelファイル「keitai3.xlsx」を5ページ目に貼り付けましょう。 コピーする際にセルの枠線が表示されないように[ページレイアウト]タブから「枠線」を非表示にして おきましょう。

1. デスクトップ版の Excel を起動し、「keitai3.xlsx」を開き、表とグラフを範囲選択し[コピー]を します。

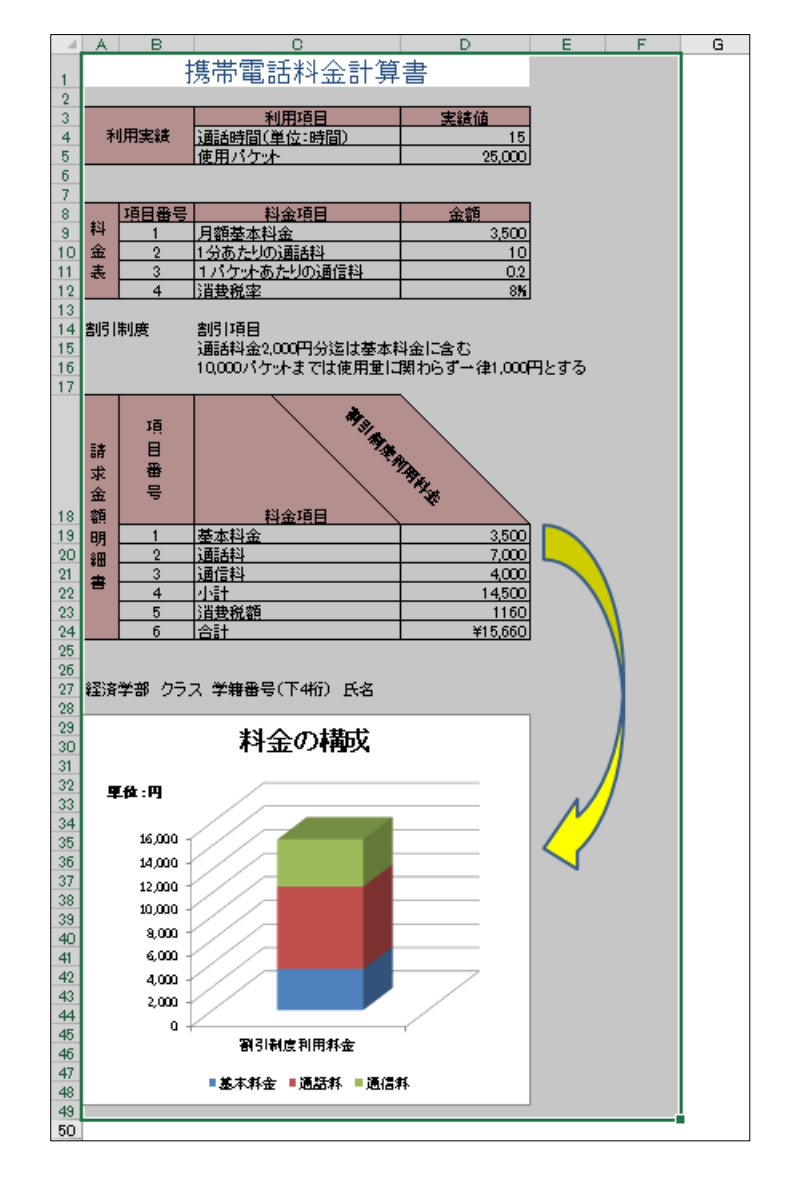

- 2. Word 文書に切り替え、5ページ目【携帯電話…】の文章の下にカーソルを移動します。
- 3. [ホーム]タブの[クリップボード]グループ [貼り付け▼]をクリックし、[形式を選択して貼り付け]を選択します。
- 4. [貼り付け]、[図(拡張メタファイル)]を選択して[OK]します。
- 5. 貼り付けた部分のサイズや位置を調整して、レイアウトを整えます。

#### 同志社大学 経済学部 DIGITAL TEXT

### 13-13 目次の更新

表紙の目次を更新しましょう。

1. 目次フィールド内をクリックし、[参考資料]タブの[目次]グループの[目次の更新]をクリック します。

| ファイル   |        | 木-7        | λ.         | 挿入        | デサ             | イン   | V        | (ፖዕኮ           |                  | 参考                   | ぎ資料 | \$ 5 | 見込   | み文  | 書                | 校  | 閲  | 表  | 示         | Ţ  | M> | Q ;        | 操作) | PDJ      |
|--------|--------|------------|------------|-----------|----------------|------|----------|----------------|------------------|----------------------|-----|------|------|-----|------------------|----|----|----|-----------|----|----|------------|-----|----------|
| 国次     | 1<br>1 | テキス<br>目次の | トの道<br>)更常 | ≧加 ▼<br>f | AB<br>脚注<br>挿入 |      | Ŧ        | 日<br>引用対<br>挿2 | く<br>て<br>献<br>に | □ 資料文献の管理<br>□ スタイル: |     |      |      | *   | ■<br>図表番号の<br>挿入 |    |    |    | ▲<br>本引登録 |    |    | 引用文の<br>登録 |     | <b>:</b> |
|        |        | 目次         |            |           | 脚              | 注    | E.       |                | 引用               | 用文i                  | 献と文 | て献目的 | \$   |     |                  | 87 | Ę. |    |           | 索引 |    | 引用         | 文献  | 一覧       |
| μ.     | 1      | 36         | 4          | 2         | 2              | 4 1  | 6 8      | 10             | 12               | 14                   | 16  | 18 2 | 0 22 | 24  | 26               | 28 | 30 | 32 | 34        | 36 | 38 | <u>4</u> 2 | 44  | 46       |
| 4   12 |        | □          |            |           |                |      |          |                |                  |                      |     |      |      |     |                  |    |    |    |           |    |    |            |     |          |
| 12     |        |            |            |           | インタ            | ーネッ  | トと       | <b>t</b>       |                  |                      |     |      |      |     |                  |    |    |    |           |    |    | 2.         |     |          |
| 1261   |        |            |            |           | インタ            | ーネッ  | <u> </u> | 靜靜             |                  |                      |     |      |      |     |                  |    |    |    |           |    |    | 3.         |     |          |
| 1281   |        |            | لې         |           |                |      |          |                |                  |                      |     |      |      |     |                  |    |    |    |           |    |    |            |     |          |
| 1301   |        |            |            |           |                |      |          |                |                  |                      |     | 図表   | 目)   | ⁄欠⊷ |                  |    |    |    |           |    |    |            |     |          |
| - 2    |        |            |            |           | 表 1 ~          | インター | -ネッ      | トの主            | 要フ               | アプリ                  | リケー | ション  |      |     |                  |    |    |    |           |    |    | 2.         |     |          |

2. [目次の更新]の[目次をすべて更新する]にチェックをいれ、[OK] します。

| 目次                  | 2 e <sup>j</sup> |
|---------------------|------------------|
| インターネットとは           | 2                |
| インターネットの鋳載          |                  |
| 2005年度のブロードバンド系契約状況 | 4.               |
| 携帯電話の聖進             |                  |
|                     |                  |

※ 図表目次も、目次と同様に[図表目次の更新]で更新することができます。

# 13-14 第13回例題

今まで作成したファイルを活用して、次ページのようなレポートを作成し、「internet\_report.docx」という 名前で保存し、印刷せよ。(※ 第14回例題で使用)

| ネットワークに関する<br>取告書         磁済学部 クラス 学師番号 (下4桁)<br>同志社 太郎         国志社 太郎         自次         1/25-431とは         夏家日次         1         回惑日次         キュ イッシー・マット の支援 アブリケーション | <section-header><section-header><section-header><section-header><section-header><section-header><section-header><section-header><section-header><section-header><section-header><section-header><text><equation-block><equation-block></equation-block></equation-block></text></section-header></section-header></section-header></section-header></section-header></section-header></section-header></section-header></section-header></section-header></section-header></section-header> |
|----------------------------------------------------------------------------------------------------|----------------------------------------------------------------------------------------------------|
| <text></text>                                                                                                    | <section-header><section-header><section-header><section-header><section-header><section-header><text></text></section-header></section-header></section-header></section-header></section-header></section-header>                                                                                                    |

同志社大学 経済学部 DIGITAL TEXT

# 13-15 第 13 回 課題

今まで作成したファイル「pc2.docx」と「map.xlsx」を活用して、次ページのようなレポートを作成し、「pc-report.docx」という名前で保存し、印刷せよ。

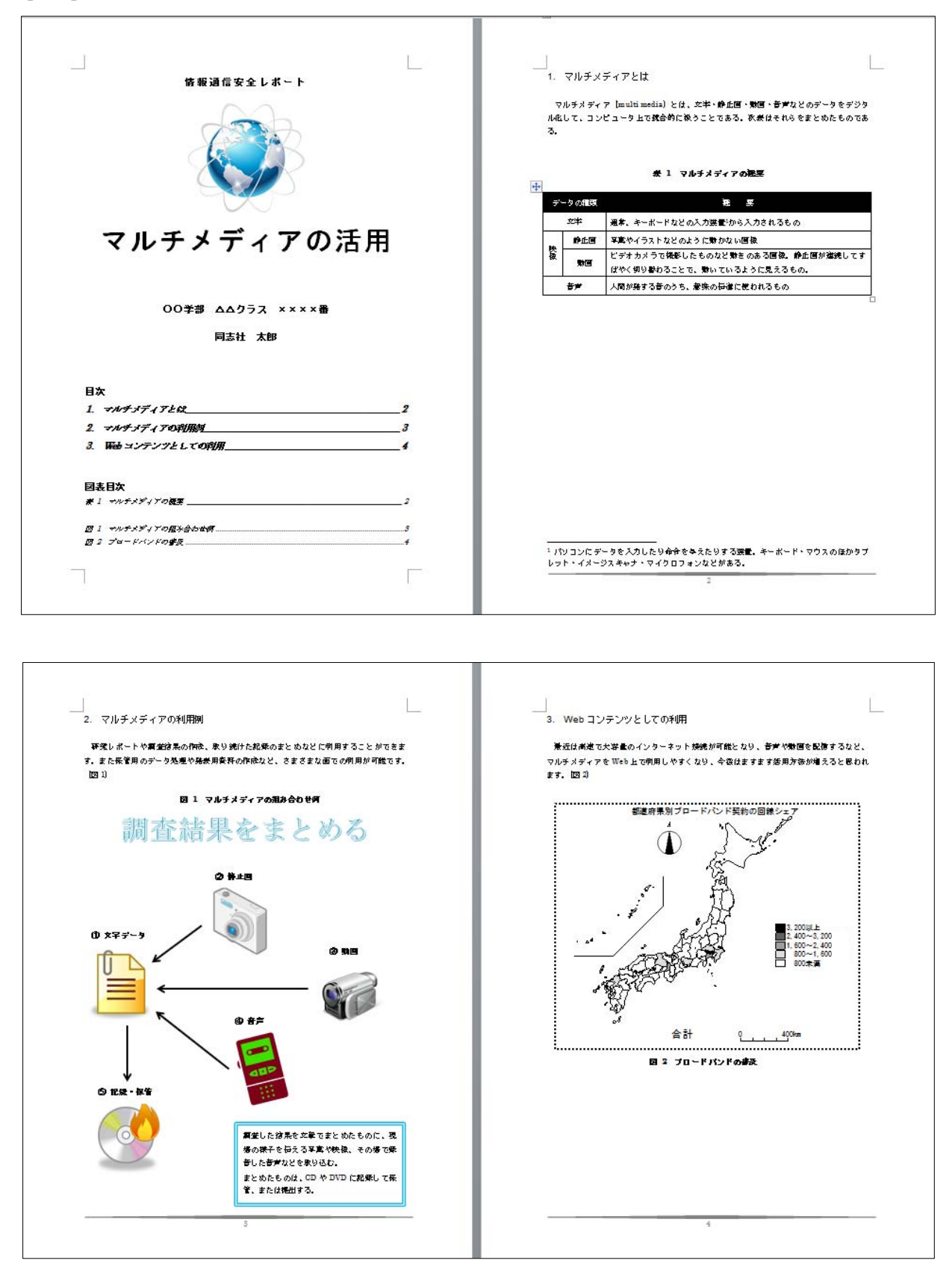

同志社大学 経済学部 DIGITAL TEXT

【 第 13 回 課題入力 】

| fragerade reference fragerade reference reference fragerade reference fragerade reference fragerade reference fragerade reference reference reference fragerade reference reference reference reference reference reference reference reference reference reference reference reference reference reference reference reference reference reference reference reference reference reference refe |  |  |
|----------------------------------------------------------------------------------------------------|--|--|
| OO挙部 ムムクラス ××××番<br>同志社 太郎                                                                                                    |  |  |
| 目次                                                                                                    |  |  |
| 1. マルチメディアとは2                                                                                                    |  |  |
| 2 マルチメディアの利用例3                                                                                                    |  |  |
| 3. Web コンテンツとしての利用4                                                                                                    |  |  |
| 図表目次                                                                                                    |  |  |
| <i>寅 1 マル</i> ヂメナイノ ジ病要2                                                                                                    |  |  |
| 図 1 マルダメディアの遊み合わせ術                                                                                                    |  |  |
| <i>図 2 プロードバンドの書</i> 及                                                                                                    |  |  |
|                                                                                                    |  |  |

同志社大学 経済学部 DIGITAL TEXT

マルチメディア(multimedia)とは、文字・静止画・動画・音声などのデータをデジタ ル化して、コンピュータ上で統合的に扱うことである。次表はそれらをまとめたものであ る。

#### 表 1 マルチメディアの概要

| デー    | - タの種類 | 概 要                                                           |
|-------|--------|---------------------------------------------------------------|
|       | 文字     | 通常、キーボードなどの入力装置いから入力されるもの                                     |
| artı. | 静止画    | 写真やイラストなどのように動かない画像                                           |
| 像     | 動画     | ビデオカメラで撮影したものなど動きのある画像。静止画が連続してす<br>ばやく切り替わることで、動いているように見えるもの |
|       | 音声     | 人間が発する音のうち、意味の伝達に使われるもの                                       |

1 パソコンにデータを入力したり命令を与えたりする装置。キーボード・マウスのほかタブ レット・イメージスキャナ・マイクロフォンなどがある。

2

同志社大学 経済学部 DIGITAL TEXT

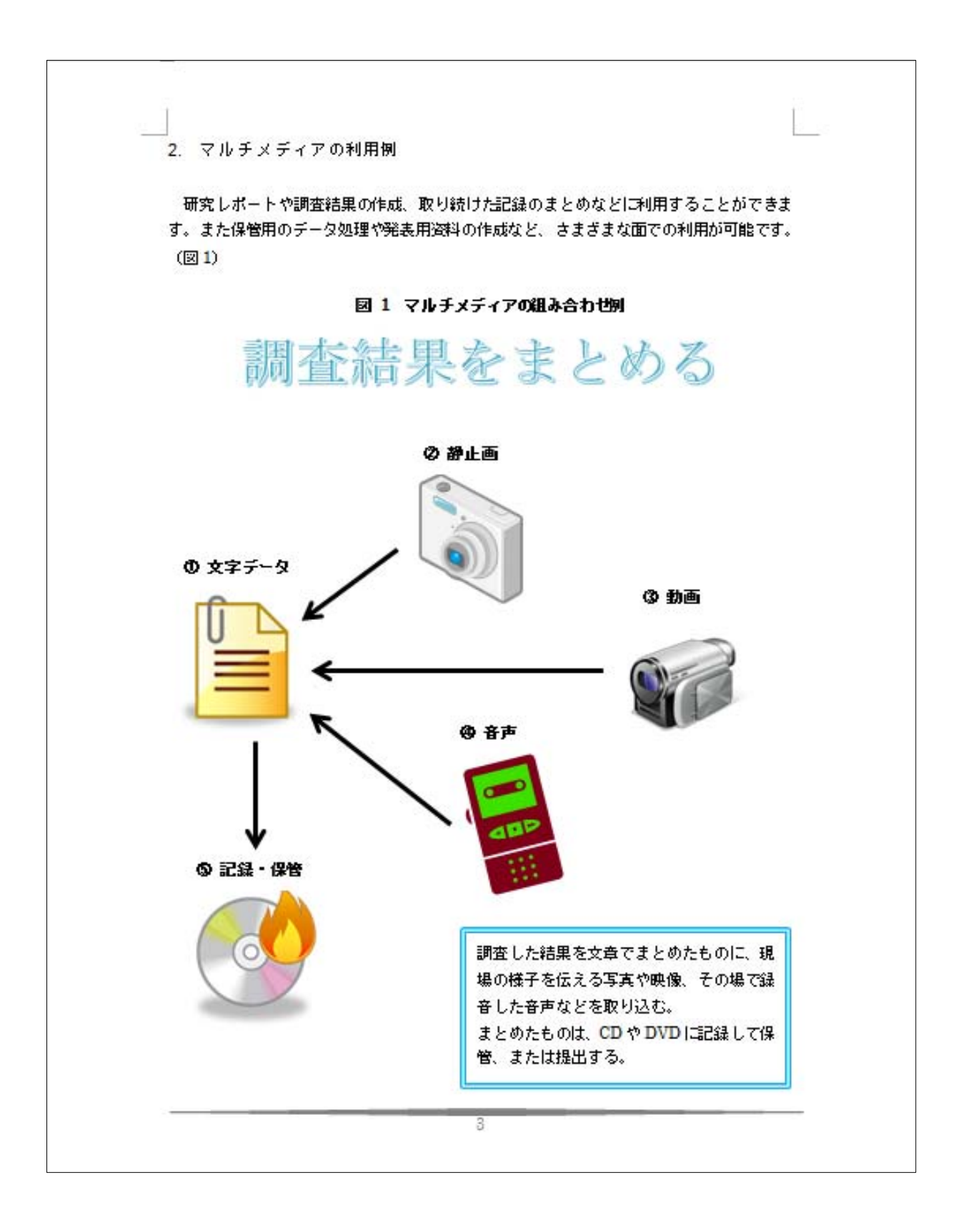

同志社大学 経済学部 DIGITAL TEXT DOSHISHA UNIVERSITY OPEN COURSEWARE:同志社大学 オープンコースプロジェクト

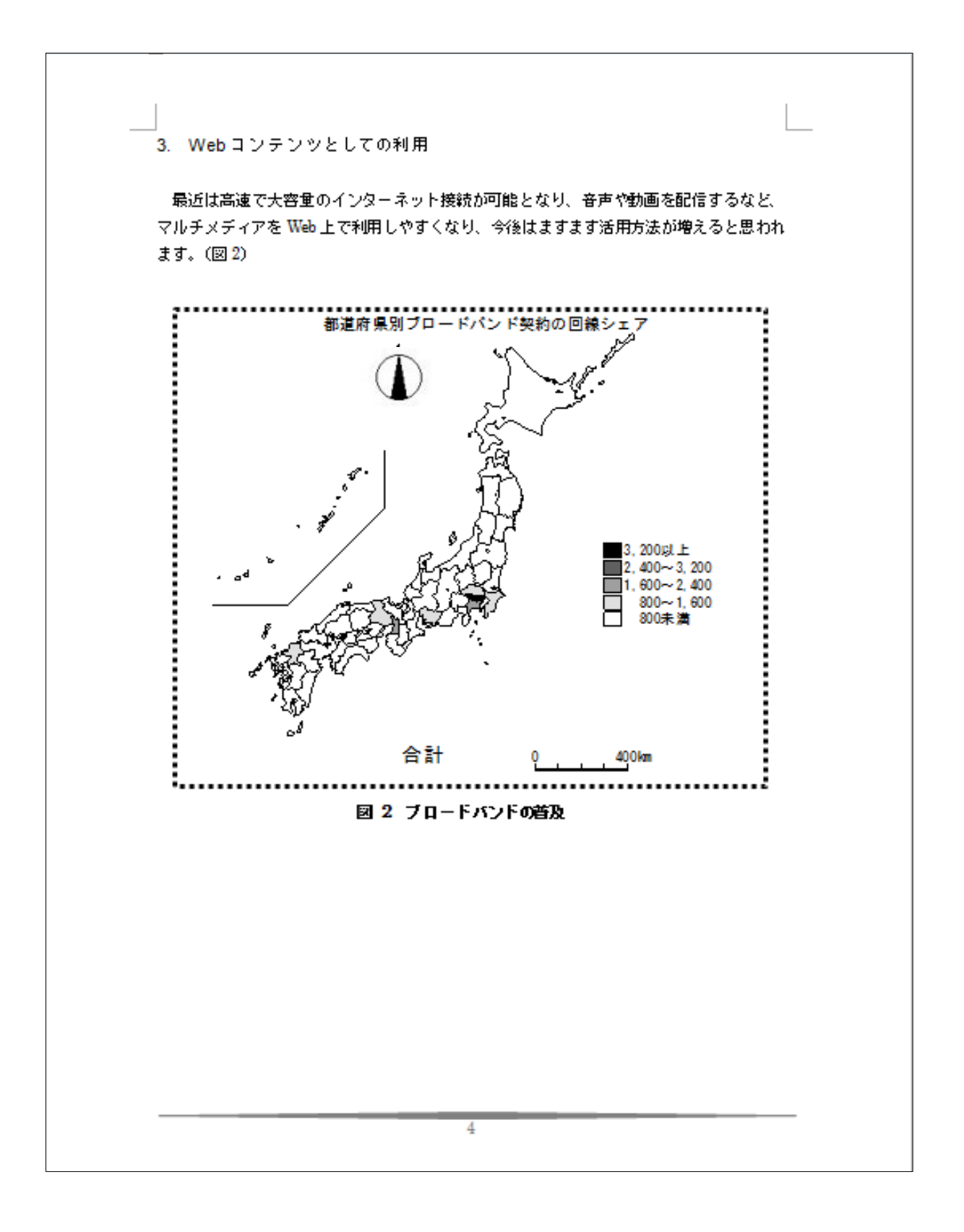

同志社大学 経済学部 DIGITAL TEXT